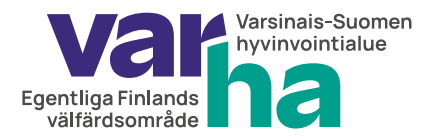

Instruktioner för att återställa lösenordet 22.9.2023

## Så här återställer du ditt Varha-lösenord

Med hjälp av de här instruktionerna kan du aktivera ditt Varha-användarnamn eller återställa ditt lösenord. Instruktionerna gäller endast anställd personal, inte användarnaman för gäster, konsulter eller studerande.

Återställ lösenordet för ditt Varha-användarnamn:

https://www.varha.fi/sv/information-om-varha/valfardsomradets-personal/information-till-varhas-personal/har-du-glomt-ditt-varha-losenord

- Klicka på länken "Återställ ditt lösenord här"
- Du överförs till identifikationssidan Suomi.fi.
- Välj din bank eller identifiera dig med Certifikatkort eller Mobilcertifikat.

### F Tunnistus

olet tunnistautumassa palveluun Varsinais-Suomen hyvinvointialueen käyttäjänhallintapalvelu

#### Valitse tunnistustapa

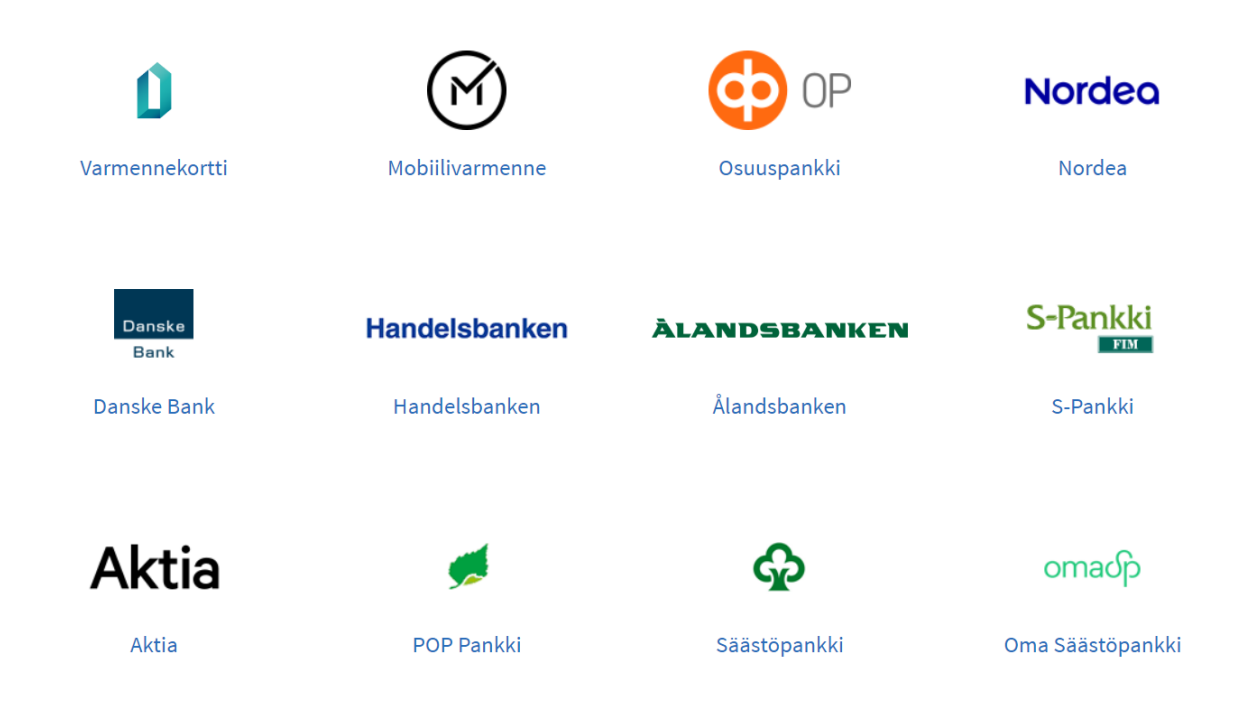

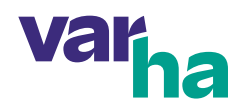

- Om du identifierar dig med dina bankkoder ska du först ange ditt användarnamn.
- Banken frågar efter en kod som du hittar på en papperstabell, kodapparat eller din telefon, beroende på vilket system din bank använder.
- Mata in koden. •
- Tryck på "Bekräfta".
- Sidan frågar om du godkänner inloggning med bankkoder. Klicka på "Fortsätt till tjänsten." .

#### **I**Tunnistus

(i)

Varmista tietoturvallinen käyttö Kun lopetat palvelun käytön, muista kirjautua palvelusta ulos sen omilla sivuilla ja sulje selain.

#### Olet tunnistautumassa palveluun

# Varsinais-Suomen hyvinvointialueen käyttäjänhallintapalvelu

Tunnistautumisen yhteydessä sinusta välitetään seuraavat tiedot:

| Henkilötunnus:  | 210281-9988          |
|-----------------|----------------------|
| Sukunimi:       | Demo                 |
| Etunimet:       | Nordea               |
|                 |                      |
| Jatka palveluun | Keskeytä siirtyminen |

Jatka palveluun

Skriv in det nya lösenordet två gånger. Du väljer själv ett nytt lösenord.

| Cancel                            |
|-----------------------------------|
| New Password Confirm New Password |
| Continue                          |

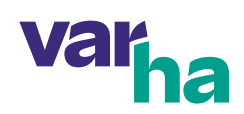

- Lösenordet måste ha minst 12 tecken och innehålla tecken från åtminstone tre av följande kategorier:
  - små bokstäver (a-z)
  - stora bokstäver (A-Z)
  - siffror (0-9)
  - specialtecken (t.ex.. !#%&/-)
- Lösenordet ska inte innehålla ditt för- eller efternamn.
- Du kan inte välja ett lösenord som du haft tidigare.
- Tryck på Fortsätt, då ser du också ditt användarnamn.
- Efter att du har bytt ditt lösenord kan det dröja upp till 30 minuter innan det nya lösenordet fungerar.